# Réservations des activités périscolaires

 Garderie matin (à l'exception du service de garderie fratrie\*) Restauration scolaire Garderie du soir (maternelle) •Etude (élémentaire)

Vos enfants sont automatiquement inscrits aux activités périscolaires (garderie matin - à l'exception du service de garderie fratrie \*-/ restauration scolaire / garderie du soir et étude ). Vous n'avez donc pas à créer l'inscription à proprement parlé.

Conformément au règlement intérieur des activités périscolaires et extrascolaires, il vous appartient de gérer les réservations des jours de fréquentation, dans les délais autorisés.

**RECOMMANDATION:** De préférence, effectuez vos réservations depuis un ordinateur plutôt que depuis un Smartphone. En cas d'utilisation d'un Smartphone, nous vous conseillons de cliquer sur « version ordinateur » dans les 3 petits points, en haut à droite de votre téléphone.

Pour cela, vous devez vous connecter à votre espace citoyen: espace-citoyens.net

https://www.espace-citoyens.net > espace-citoyens

Connectez vous à votre compte en entrant votre identifiant et votre mot de passe.

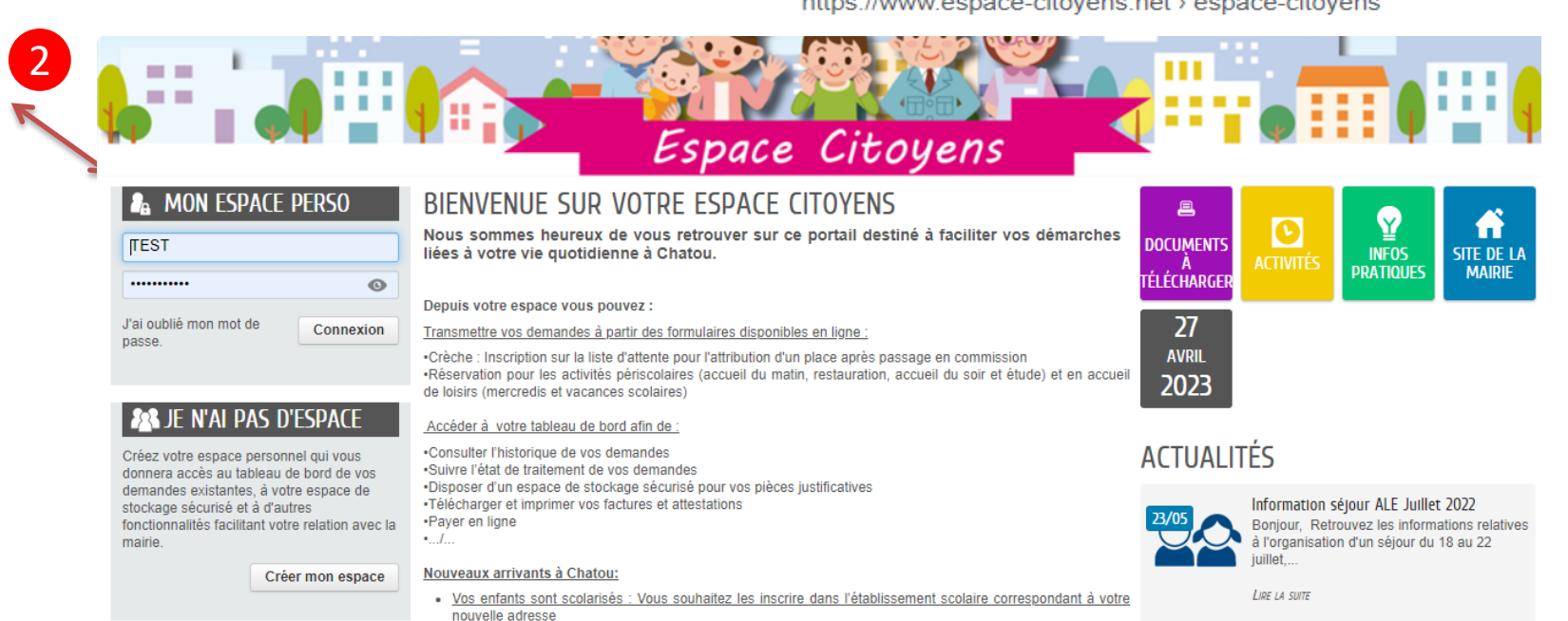

## **Effectuer des réservations**

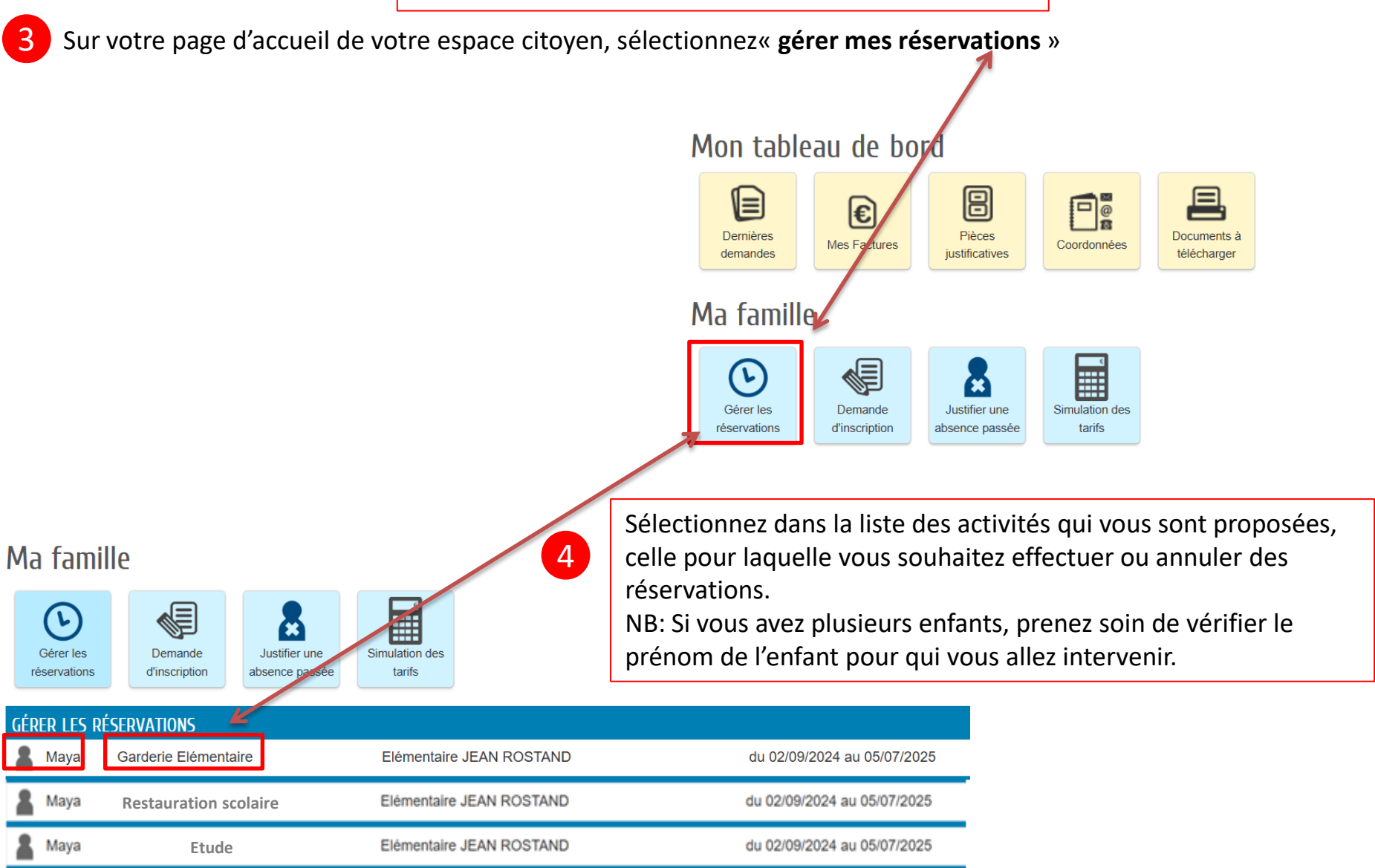

La page d'introduction générale s'ouvre, stipulant les clauses du règlement de toute réservation/annulation ainsi que les délais à respecter pour vos démarches.

Vous retrouverez cette page d'introduction dans toutes les démarches de réservations/annulations que vous pouvez effectuer.

COMMENCER >

Cliquez sur

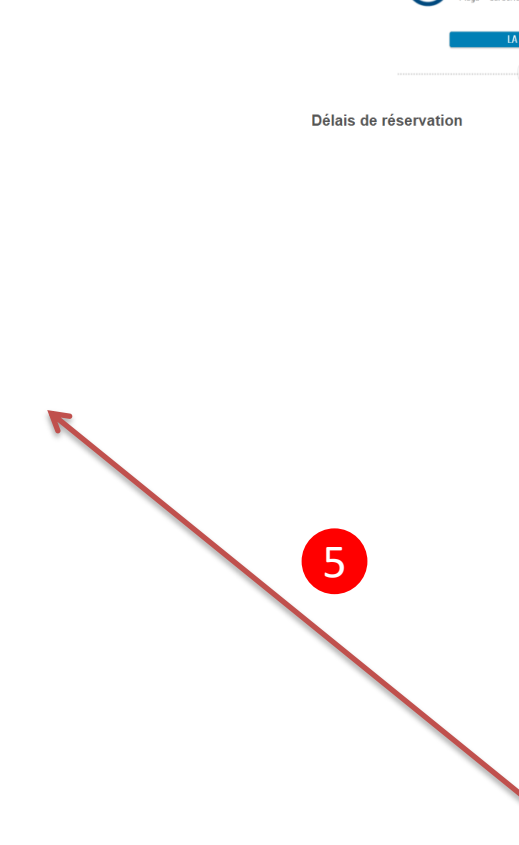

ENFANCE

RÉSERVATION

A

|                                                                                                    | Ouverture des<br>réservations                                                                                                    | Délais de<br>Réservation<br>possible jusqu'à                                                                                                    | Délais d'annulatio<br>possible jusqu'à                                                                                                    |  |  |  |
|----------------------------------------------------------------------------------------------------|----------------------------------------------------------------------------------------------------|----------------------------------------------------------------------------------------------------|----------------------------------------------------------------------------------------------------|--|--|--|
| Accuells<br>maternels et<br>élémentaires du<br>matin                                                                                                    | A l'année dès le<br>mois de juin qui<br>précède la<br>rentrée scolaire                                                                                      | La veille de<br>l'activité jusqu'à<br>minuit                                                                                                    | La veille de<br>l'activité jusqu'à<br>minuit                                                                                                    |  |  |  |
| Restauration<br>scolaire                                                                                                    | A l'année dès le<br>mois de juin qui<br>précède la rentrée<br>scolaire                                                                                      | La veille de<br>l'activité jusqu'à<br>minuit                                                                                                    | La veille de<br>l'activité jusqu'i<br>minuit                                                                                                    |  |  |  |
| Accueils<br>maternels du soir                                                                                                    | A l'année dès le<br>mois de juin qui<br>précède la rentrée<br>scolaire                                                                                      | La veille de l'activité<br>jusqu'à minult                                                                                                    | La veille de l'activi<br>Jusqu'à minuit                                                                                                    |  |  |  |
| Etudes surveillées                                                                                                    | A l'année dès le<br>mois de juin qui<br>précède la rentrée<br>scolaire                                                                                      | La veille de l'activité<br>jusqu'à minuit                                                                                                    | La veille de l'activi<br>jusqu'à minuit                                                                                                    |  |  |  |
| Garderie gratuite<br>pour les fratries                                                                                                    | A l'année dès le<br>mois de juin qui<br>précède la rentrée<br>scolaire                                                                                      | La veille de l'activité<br>jusqu'à minuit                                                                                                    | La veille de l'activi<br>jusqu'à minuit                                                                                                    |  |  |  |
| Accuells de loisirs<br>du mercredi                                                                                                    | A l'année dès le<br>mois de juin qui<br>précède la rentrée<br>acolaire                                                                                      | lundi<br>minuit précédent le<br>mercredi concerné                                                                                                 | jeudi<br>minuit précédent l<br>mercredi concerne                                                                                                    |  |  |  |
| Accuells de loisirs<br>des vacances<br>scolaires<br>(Toussaint/ Noël<br>/ Hiver/<br>Printemps /<br>Juillet / Août)<br>*Se référer au<br>calendrier de<br>l'année en cours<br>sonsuitable sur<br>l'Baace Cloyen | 4 semaines avant<br>le début de la<br>période de<br>vacances.<br>Se référer au<br>calendriser de<br>l'année en cours<br>comultable sur<br>l'Espace Citoyens | 2 semaines<br>(dimanche soir<br>minut) avant le<br>debut de la<br>période des<br>vacances en<br>fonction des<br>places restantes<br>ou annulées . | 2 semaines<br>(dimanche soir<br>minuit) avant le<br>début de la<br>période de<br>vacances. Se<br>référer au<br>calendrier de<br>l'année en cours<br>consultable sur<br>l'Espace Citoyens |  |  |  |

Durée app démarche

#### Annulation des réservations

Les réservations doivent être annulées dans le délai autorisé même en cas de sortie scolaire ou de séjours en classe de découverte.

#### Défaut d'annulation dans les délais

Facturation automatique des jours réservés :

- · pour l'ensemble des services péri et extra scolaires une majoration de 50% sera appliquée sur le tarif habituel
- pour la restauration scolaire, le repas sera facturé 9.83€

En cas de maladie, à condition de transmettre

- un certificat médical dans les 72 heures qui suivent le 1<sup>er</sup> jour d'absence,
- · ou la photocopie du mot d'absence rédigé par les parents et visé par l'enseignant de l'enfant
- · ou un justificatif de l'employer sépcifiant la prise d'une journée enfant malade
- · ou un document de décharge fourni par l'école ou l'équipe périscolaire s'il a été demandé de venir chercher l'enfant en cours de journée

la facturation automatique ne sera pas appliquée.

#### ANNULER LA DÉMARCHE

COMMENCER >

## COMMENCER >

Vous arrivez sur le calendrier des réservations/annu lations

6

Attention: **Si l'inscription** à l'activité est valable pour toute l'année, le calendrier **des réservations** vous est présenté au choix, à la journée, à la semaine, ou au mois.

Si vous souhaitez réserver tous les repas de toute l'année en une seule fois, il vous appartient de cliquer sur le bouton « appliquer une périodicité »

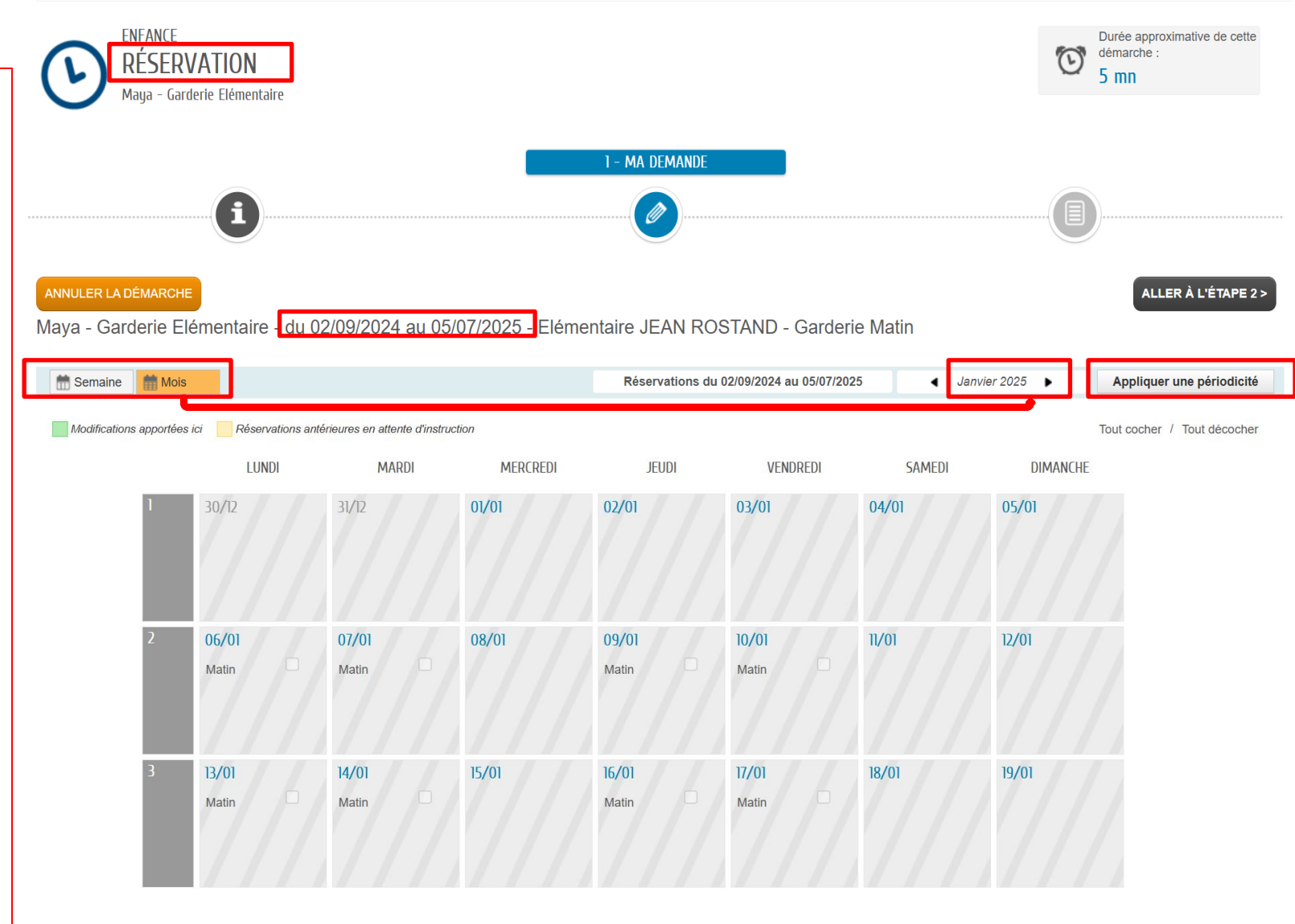

Pour réserver **1 ou quelques jours,** restez sur le calendrier mensuel ou semaine : Pour réserver il faut cocher le carré à la date souhaitée :

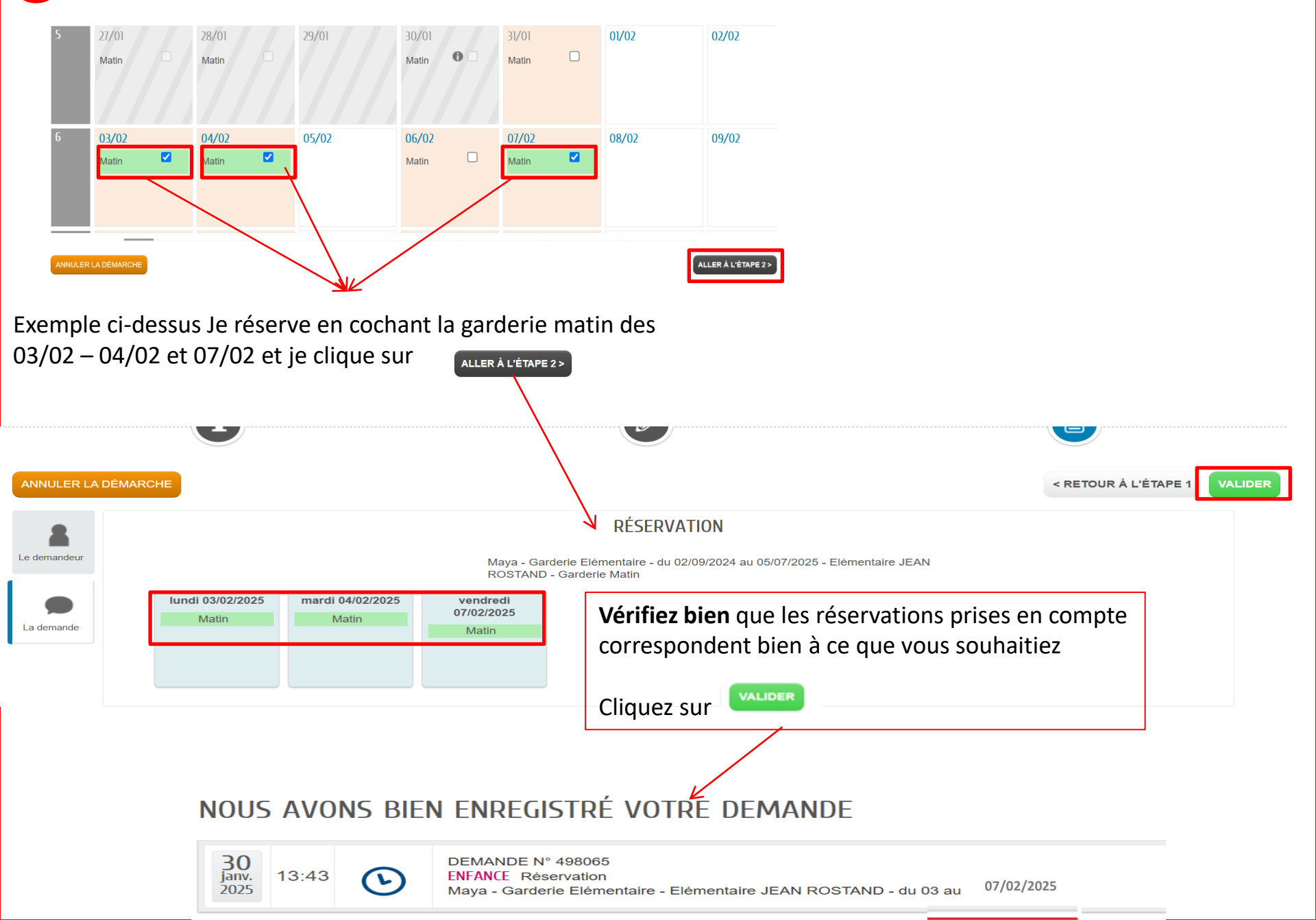

Pour réserver tous les jours de l'année en une seule fois, il vous appartient de cliquer sur le bouton « appliquer une

| PÉRIODE SOUHA | ITEZ-VOUS M | IODIFIER V | 'OS RÉSE | RVATIO | NS ?     |                 |      |    |      |     |                |          |             |         |    |   |                        |
|---------------|-------------|------------|----------|--------|----------|-----------------|------|----|------|-----|----------------|----------|-------------|---------|----|---|------------------------|
|               |             | DATE DE    | ÉBUT     |        | Lundi 3  | Février 2       | 2025 |    | DATE | FIN |                | Samed    | i 5 Juillet | 2025    |    |   | Vous entrez la date d  |
|               |             | •          |          | FÉ     | VRIER 20 | J <del>25</del> |      | Þ  | •    |     | JL             | JILLET 2 | 025         |         | Þ  |   | début et la date de fi |
|               |             | LU         | MA       | ME     | JE       | VE              | SA 1 | 2  |      | MA  | <u>МЕ</u><br>2 | JE<br>3  | 4           | SA<br>5 | 6  |   | de la période sur      |
|               |             | 3          | 4        | 5      | 6        | 7               | 8    | 9  |      |     |                | 10       |             | 12      | B  |   | effectuer vos          |
|               |             | 10         | 11       | 12     | 13       | 14              | 15   | 16 | 14   |     |                |          |             |         | 20 |   | réservations (pour to  |
|               |             | 17         | 18       | 19     | 20       | 21              | 22   | 23 |      |     |                | 24       |             |         |    | - | l'année scolaire par   |
|               |             | 24         | 25       | 26     | 27       | 28              |      |    |      |     |                |          |             |         |    |   | exemple)               |

### ANNULER

Vous arrivez sur la page de définition du rythme de votre périodicité : si les semaines de réservations sont toutes les même vous sélectionnez « non »

Si votre rythme diffère d'une semaine à l'autre vous sélectionnez « sur deux semaines » et ainsi de suite ...

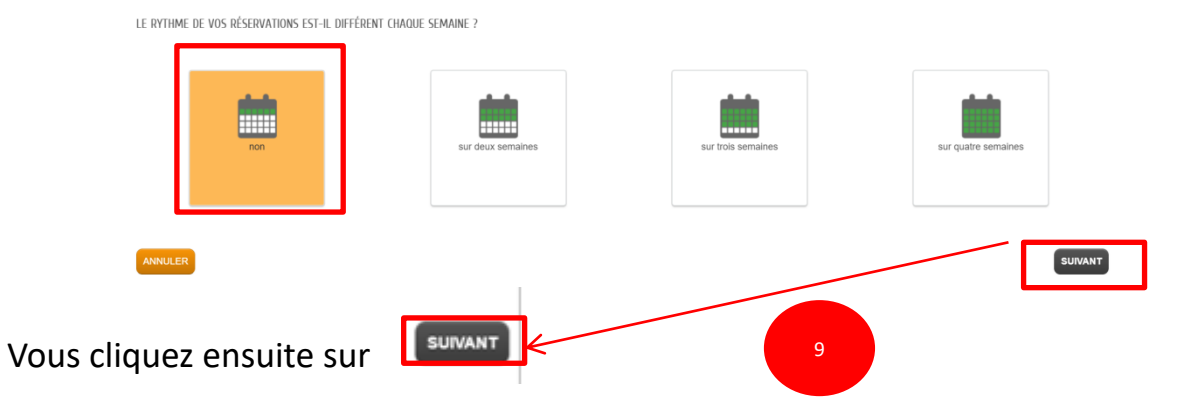

Vous cochez les jours de fréquentation type d'une semaine (dans l'exemple ci-dessous lundi/mardi/jeudi) et vous

### DÉFINISSEZ VOS NOUVELLES RÉSERVATIONS POUR LES JOURS SUIVANTS :

Les anciennes réservations seront effacées.

APPLIQUER LA PÉRIODICITÉ

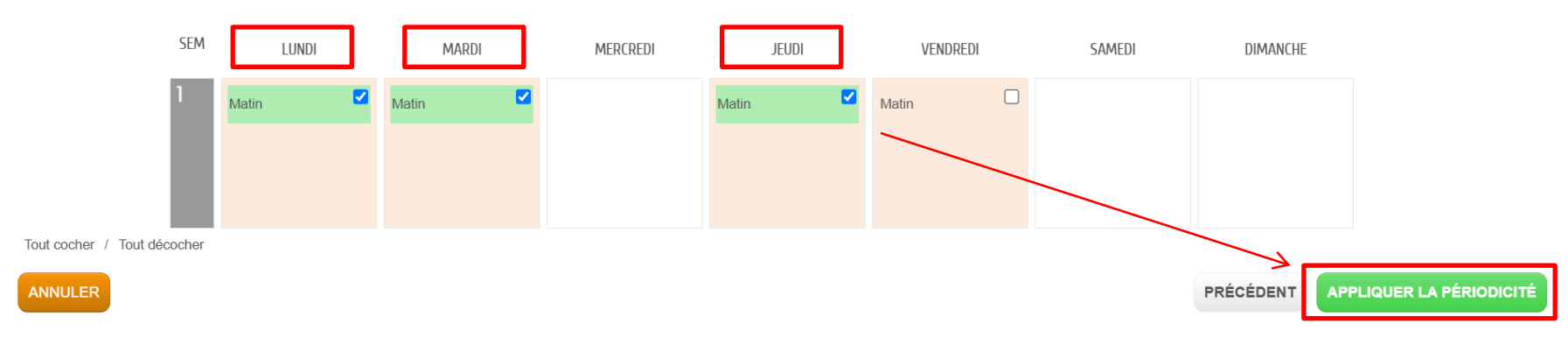

Vous retrouvez alors le calendrier mensuel, vérifiez que les cases sont bien cochées sur l'ensemble des mois concernés par la périodicité puis cliquez (ALLER ALLERALETAPEZ)

| LUNDI   | MARDI   | MERCREDI | JEUDI   | VENDREDI | SAMEDI | DIMANCHE |                                       |
|---------|---------|----------|---------|----------|--------|----------|---------------------------------------|
| 03/03   | 04/03   | 05/03    | 06/03   | 07/03    | 08/03  | 09/03    |                                       |
| Matin 🔽 | Matin 🗹 |          | Matin 🔽 | Matin    |        |          |                                       |
|         |         |          |         |          |        |          |                                       |
| 10/03   | 11/03   | 12/03    | 13/03   | 14/03    | 15/93  | 16/03    |                                       |
| Matin 🗹 | Matin 🔽 |          | Matin 🗹 | Matin    |        |          |                                       |
|         |         |          |         |          |        |          |                                       |
| 17/02   | 18/02   | 10/02    | 20/02   | 21/02    | 22/02  | 22 (02   |                                       |
| Matin   | Matin   | 19705    | Matin   | Matin    | 22/03  | 23/03    |                                       |
|         |         |          |         |          |        |          |                                       |
|         |         |          |         |          |        |          |                                       |
| 24/03   | 25/03   | 26/03    | 27/03   | 28/03    | 29/03  | 30/03    | N N N N N N N N N N N N N N N N N N N |
| Matin 🗹 | Matin 🗹 |          | Matin 🔽 | Matin    |        |          |                                       |
|         |         |          |         |          |        |          |                                       |

cliquer sur

Vous retrouvez à nouveau sur le calendrier mensuel, qui vous permet à nouveau de vérifier que tous les jours de présence souhaités sont bien cochés (n'oubliez pas de vérifier toute la période en utilisant les pages du calendrier :

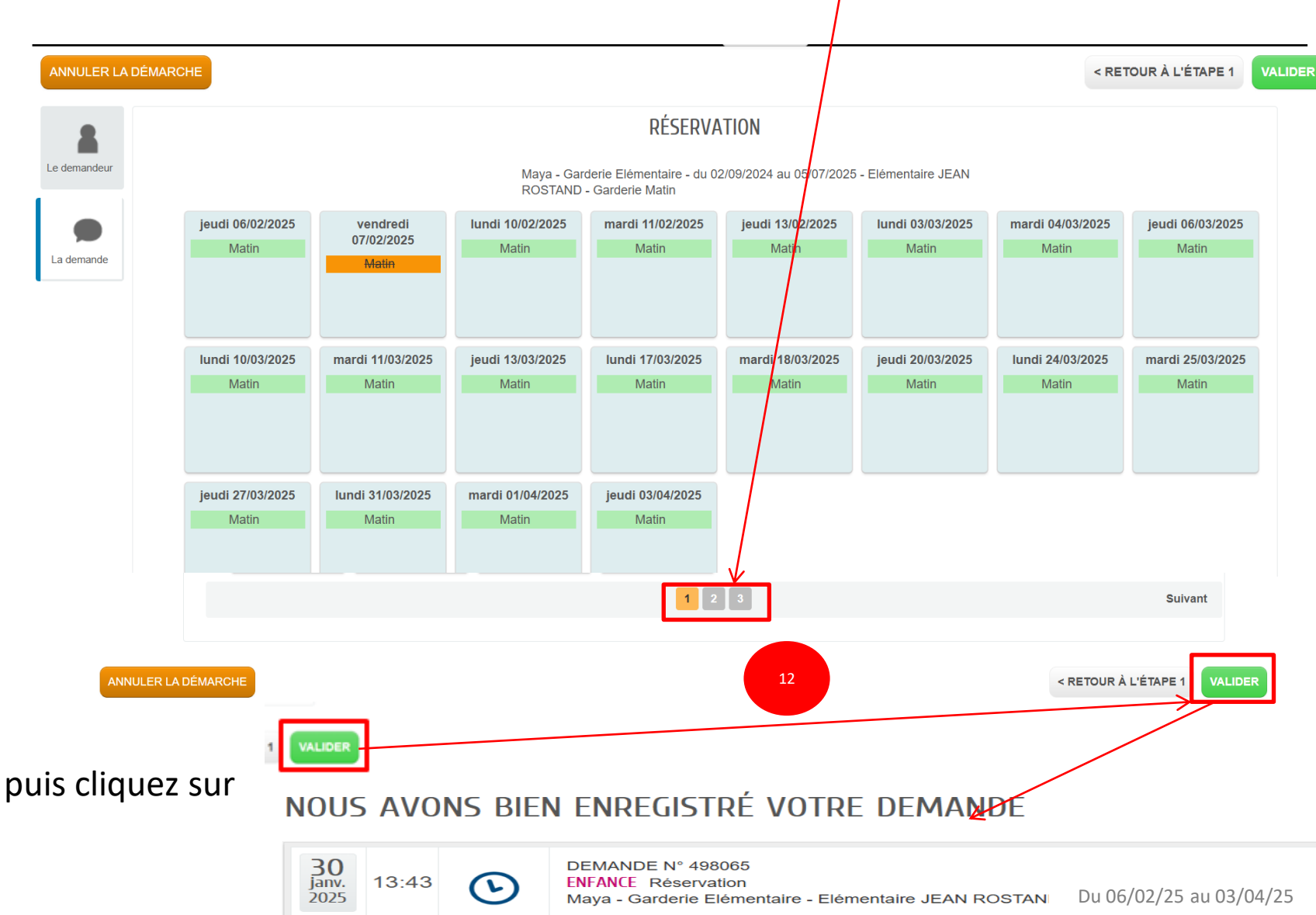